## JAK PODPISAĆ WNIOSEK ELEKTRONICZNIE

Po zalogowaniu w systemie Nabór można wypełnić nowy, bądź edytować wypełniony wcześniej wniosek. Musimy wypełnić wszystkie pola oznaczone czerwoną gwiazdką. Po przejściu przez wszystkie strony zapisujemy i <u>pobieramy</u> <u>wniosek</u>. **Do momentu, gdy nie zostanie on dostarczony do placówki, możemy go edytować**. Później nie będzie to możliwe. Teraz pobrany wniosek możemy podpisać elektronicznie. Jak to zrobić?

Będąc zalogowanym klikamy "Wybierz akcję", a następnie **Podpisz wniosek**.

| Data złożenia | Status                              |                   |  |  |
|---------------|-------------------------------------|-------------------|--|--|
|               | Niezłożony w rekrutacji podstawowej | Wybierz akcję 🗸 🗸 |  |  |
| 2862 wniosek  |                                     | Pobierz wniosek   |  |  |
|               |                                     | Podpisz dokument  |  |  |
|               |                                     | Edytuj            |  |  |
|               |                                     | Załączniki        |  |  |
|               |                                     | Złóż wniosek      |  |  |
|               |                                     | Usuñ              |  |  |

By go podpisać musimy przejść na stronę moj.gov.pl gdzie dodamy pobrany wcześniej wniosek.

Podpisany dokument należy następnie dodać do złączników twojego wniosku. Będzie on wtedy dostępny w placówce pierwszego wyboru.

## Krok pierwszy: wybierz dokument do podpisu,

krok drugi: klikamy PODPISZ.

| mObywatel                                                                                                    |                                                                                                    | mObywatel                                                                                                    | mObywatel                                                                                                    |  |
|----------------------------------------------------------------------------------------------------|----------------------------------------------------------------------------------------------------|----------------------------------------------------------------------------------------------------|----------------------------------------------------------------------------------------------------|--|
| Podpisz dokument elektronic<br>za pomocą podpisu zaufaneg                                                                                                    | znie                                                                                                    | Podpisz dokument elektronicz<br>za pomocą podpisu zaufanego                                                                                                    | nie                                                                                                    |  |
| Mobes:<br>• podubyvac pikumieny - včavicti to, tokra pozipisal indi invy<br>• uzanadač, čta inc posipi sveby pravby pravalnovy poduje<br>• adbactarý podustano dikumieny |                                                                                                    | Molece<br>• compared diseases, index to later adapted entries,<br>• compared to a series adapted to determine and the compared to the series<br>• compared program of determine adapted to the series of the series of the |                                                                                                    |  |
|                                                                                                    | And State State | Characterization of the Characterization of the Characterization of Characterization of Characterizatio of       | (1) For a distance of your 100<br>Research price of your of the form<br>of the price of your of the price of your<br>out of the price of the price of the price<br>of the price of the price of the price<br>of the price of the price of the price<br>of the price of the price of the price<br>of the price of the price of the price<br>of the price of the price of the price<br>of the price of the price of the price of the<br>form of the price of the price of the price of the<br>form of the price of the price of the price of the<br>form of the price of the price of the price of the price<br>of the price of the price of the price of the price of the<br>form of the price of the price of the price of the price<br>of the price of the price of the price of the price of the price<br>of the price of the price of the price of the price of the price of the<br>form of the price of the price of the price of the price of the price of the<br>form of the price of the price of the price of the price of the<br>form of the price of the price of the price of the price of the price of the<br>form of the price of the price of |  |
|                                                                                                    | Zinisowa porpidali teninomowa<br>- Cabela Corporto Di veni 2012 a<br>- Oriente na meto Oli 1<br>- Oriente na meto Oli 1                                                                                                    | The approximation appears and choosing concurrence approximation                                                                                                    | And many programming incommune<br>a collection within the sector (CC)<br>a flocking on any (CC) 1<br>a collection of a sector (CC)                                                                                                    |  |

Następnie ponownie musimy się zalogować w serwisie **Login.gov.pl** swoimi danymi. Klikamy *Podpisz podpisem zaufanym,* a następnie potwierdzamy.

| profil 🔛                                                                                                    |                   |        | Tattajorta                  |
|----------------------------------------------------------------------------------------------------|-------------------|--------|-----------------------------|
| PROFIL ZAUFANY AKTUALNOSCI                                                                                       | POMOC KONTAKT     |        |                             |
| Podpisywanie dokumentu                                                                                           |                   | Amuluj | Podpisz podpisem zasfanym 🔹 |
| Informaçie o profilu zeulariym                                                                                   | Pierwsze imię     |        |                             |
|                                                                                                    | Drugie: imiç      |        |                             |
|                                                                                                    | Narwinko          |        |                             |
|                                                                                                    | PESEL             |        |                             |
|                                                                                                    | Nazwa uzytkownika |        |                             |
|                                                                                                    | Deto utvorzenie   |        |                             |
|                                                                                                    | Data wypsinięcia  |        |                             |
| and the second second second second second second second second second second second second second second second |                   |        |                             |

Tak podpisane dokumenty załączamy w systemie Nabór.